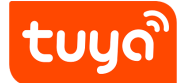

FOLLOW THESE STEPS TO TO CONNECT

1. Start by downloading the "Tuya" App.

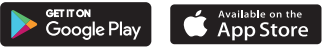

2. Register with an account with "Tuya".

**Note:** It is recommended to verify the user with a phone number in order to synchronize with Google Home and Amazon Alexa.

3. Once registered, log in to your account and the following screen:

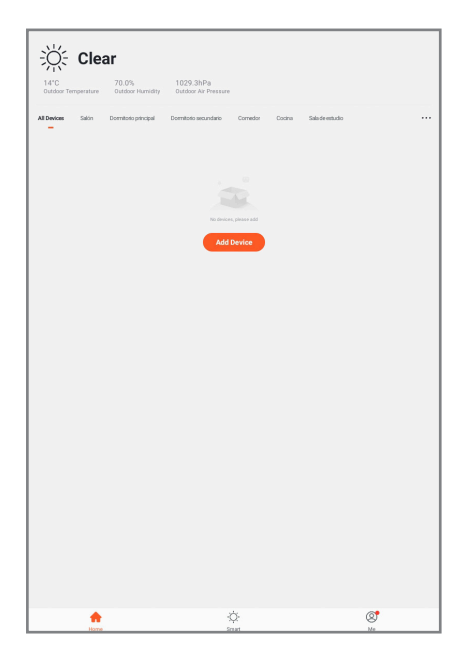

Click on the "Add Device" button.

**4.** Then select "Lighting" and "Illumination devices" as it appears on the next screen:

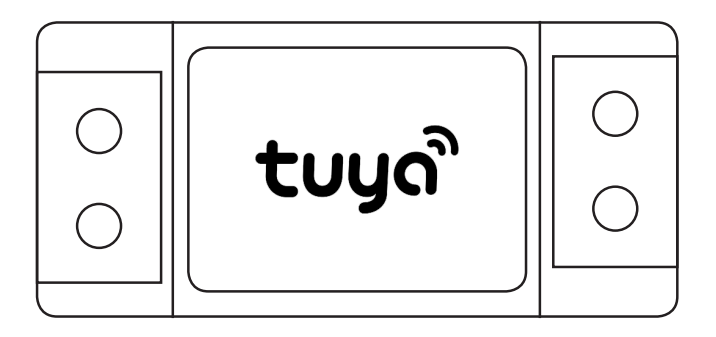

| <                       |                               | Add Manually Auto Scan      | ÷                                |
|-------------------------|-------------------------------|-----------------------------|----------------------------------|
| Bectrician              |                               |                             |                                  |
| Lighting                | 300kat (M-FI)                 | 30cket<br>(25gRee)          | Bracolii<br>Bracolii             |
| Lame                    |                               |                             |                                  |
| Home Ap                 | (NII)                         | Instat ((dw))               | South (PD-PO)                    |
| Small<br>Home Ap        | a                             | See A                       | (a   a   a)                      |
| Kitchen<br>Appliances   |                               |                             |                                  |
| Security &<br>Sensors   | Power Strip (eP-P)            | Power Title<br>(Digitized   | Power 2000-(100-0)               |
| Exercise &<br>Health    | formate (which<br>(04.71)     | Research Estitution         | Economic Section                 |
| Video Sur-<br>veillance |                               |                             |                                  |
| Gateway                 | Curtain Swetch (He-H))        | Curtain Switch<br>(2)gBred  | Minister Switch<br>(25gRef)      |
| and others              |                               |                             |                                  |
|                         | Windows Include<br>(Hardwork) | Weinen Bernin<br>(often)    | Research (appl)<br>Social (RePo) |
|                         |                               | 3                           | :-:                              |
|                         | Scowart (utwit)               | Air (orditions Mee<br>(ReA) | Busine (M-F)                     |
|                         | 1 - 1                         | :-:                         | **                               |
|                         | Broker                        | Boator<br>(Eighter)         | Broker                           |
|                         | **                            | **                          |                                  |
|                         | densiter<br>12(gRec)          | Read-or<br>Perty            | Seat Lange Door<br>Opener        |
|                         | -                             |                             |                                  |
|                         | (Digline)                     |                             |                                  |
|                         |                               |                             |                                  |
|                         |                               |                             |                                  |
|                         |                               |                             |                                  |

**5.** In order to recognize the device, the device must be turned on and off 3 times. The device will start flashing with a warm light, when at this step, confirm the configuration via your mobile phone.

**6.** Select a Wi-Fi network that is available and accessible to you. Then enter the password of the Wi-Fi network to identify and configure the LED panel.

*Note:* The devices only support a 2.4G WIFI connection.

Once the password for the WIFI network has been entered, the search for the device will begin until 100% completed.

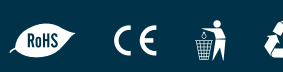

## FEATURES OF THE TUYA APP

With the TUYA App, you can modify:

- Colour temperature.
- Brightness.
- Program the panel start-up.

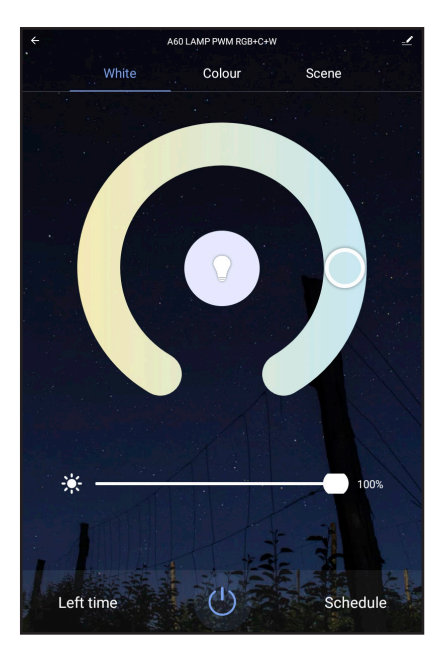

## TUYA/GOOGLE HOME CONFIGURATION

To interact with the panel from the Google Home App, you must first configure it through your App and then import the synchronized devices to Google Home.

1. Click on the "+" icon.

| +                                                                         | 0      |
|---------------------------------------------------------------------------|--------|
| Home                                                                      |        |
| Routines Settings                                                         |        |
|                                                                           |        |
| You don't have any rooms yet. Add your devices to see everything in one p | place. |
|                                                                           |        |
|                                                                           |        |
|                                                                           |        |
|                                                                           |        |
|                                                                           |        |
|                                                                           |        |
|                                                                           |        |
|                                                                           |        |
|                                                                           |        |
|                                                                           |        |
| <u>ه</u>                                                                  | e      |

**2.** Then link the TUYA account to Google Home. To do this, select the second option: "Have something already set up?"

|                                                                      | Jerup                                                                                                    |  |
|----------------------------------------------------------------------|----------------------------------------------------------------------------------------------------|--|
| Set up new devices or add existing devices and services to your home |                                                                                                    |  |
|                                                                      |                                                                                                    |  |
| n.                                                                   | Google Home, Chromicast, Smart Displays, devices labeled<br>Made for Google like C by GE smart bulbs, and Philips Hue<br>Bluetooth (without Hue Bridge) |  |
| Works                                                                | with Google                                                                                                    |  |
|                                                                      | Have something already set up?                                                                                                    |  |
| e                                                                    | Link your smart home services like Philips Hue (with Hue<br>Bridge) and TP-Link                                                                         |  |
|                                                                      |                                                                                                    |  |
|                                                                      |                                                                                                    |  |
|                                                                      |                                                                                                    |  |
|                                                                      |                                                                                                    |  |
|                                                                      |                                                                                                    |  |
|                                                                      |                                                                                                    |  |
|                                                                      |                                                                                                    |  |
|                                                                      |                                                                                                    |  |
|                                                                      |                                                                                                    |  |

**3.** A list of devices will appear. Select the browser magnifier and insert "Tuya Smart".

| ← tuya     | × |
|------------|---|
| Add new    |   |
| Tuya Smart |   |
|            |   |
|            |   |
|            |   |
|            |   |
|            |   |

**4.** You will be redirected to the "Tuya" login page to log in with your phone/email address (we recommend you verify with your telephone number).

**5.** Once the session has started, you will see an Authentication screen where you must click on the "Authorization" button.

|                                                                              | TuyoSmart                               |  |
|------------------------------------------------------------------------------|-----------------------------------------|--|
|                                                                              | Link your TuyaSmart account with Google |  |
| The App will have the folio<br>Devices control permission<br>Account details | wing permissions after authorization.   |  |
|                                                                              | Agree and link                          |  |
|                                                                              |                                         |  |
|                                                                              |                                         |  |
|                                                                              |                                         |  |
|                                                                              |                                         |  |
|                                                                              |                                         |  |
|                                                                              |                                         |  |
|                                                                              |                                         |  |
|                                                                              |                                         |  |
|                                                                              |                                         |  |
|                                                                              |                                         |  |
|                                                                              |                                         |  |
|                                                                              |                                         |  |
|                                                                              |                                         |  |

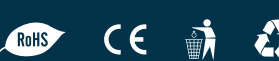

| +            |                          | 9 |
|--------------|--------------------------|---|
|              | Home                     |   |
|              | Invite home member ×     |   |
|              |                          |   |
|              | Off On Routines Settings |   |
|              | Bedroom                  |   |
|              | 1 device                 |   |
|              |                          |   |
| A60 LAMP PWM |                          |   |
| Off - On     |                          |   |
|              |                          |   |
|              |                          |   |
|              |                          |   |
|              |                          |   |
|              |                          |   |
|              |                          |   |
|              |                          |   |
|              |                          |   |
|              |                          |   |
|              |                          |   |
|              |                          |   |
| ~            | , e                      |   |

Congratulations, you have configured your devices and are ready to use them with "Google Home"!

TUYA/ALEXA CONFIGURATION

- 1. To be able to interact with the panel from the "Alexa" app, initiate session with the Alexa App.
- 2. Press the "+" symbol to add the device.

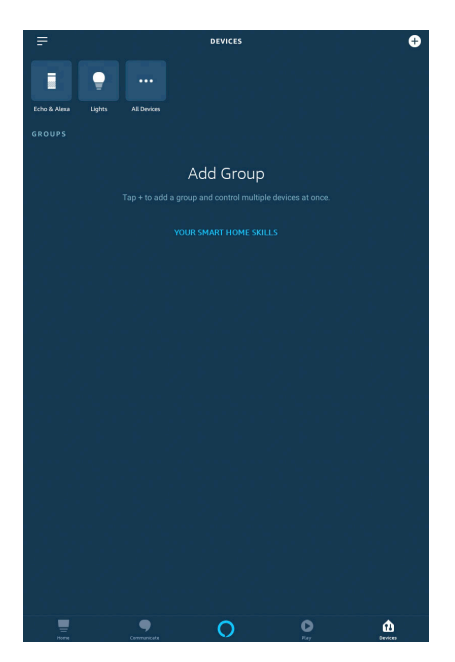

3. On the screen below, select the "Light" option.

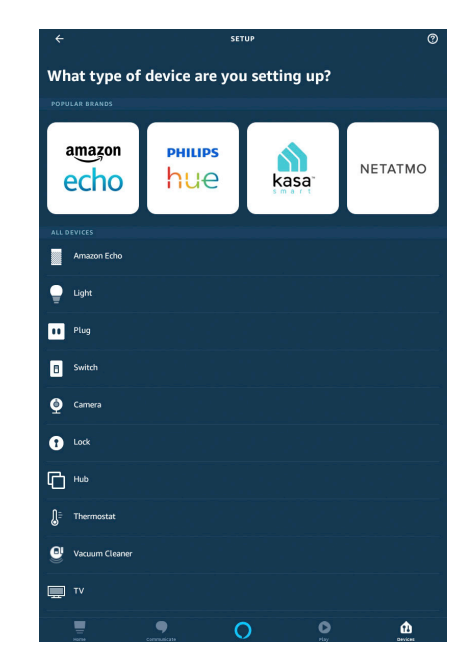

4. Lastly, search and select the TUYA model in the list and authorize Amazon Alexa to access the TUYA Smart account in the same way as Google Home.

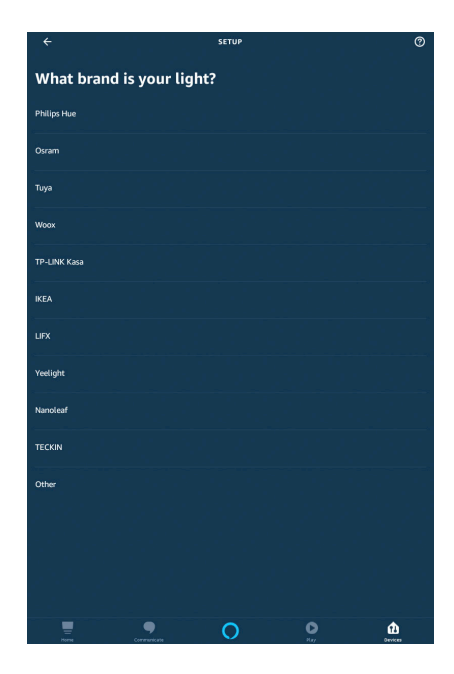

5. Congratulations, you have now configured your device and it is ready to be used with Alexa!

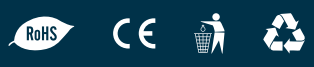